## **Complete Pending Profile Change Request**

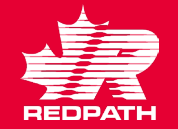

- You have a pending profile change request that is not fully submitted. Please go to Manage Profile.
- 2. To complete your pending change request click Edit and then click Yes.
- 3. Ensure you add your PDF Void Cheque or Direct Deposit form for banking changes (if you have not already done so).
- 4. You MUST now click Review Changes. Continue to Edit until you are certain all changes are ready.
- 5. Click Submit.

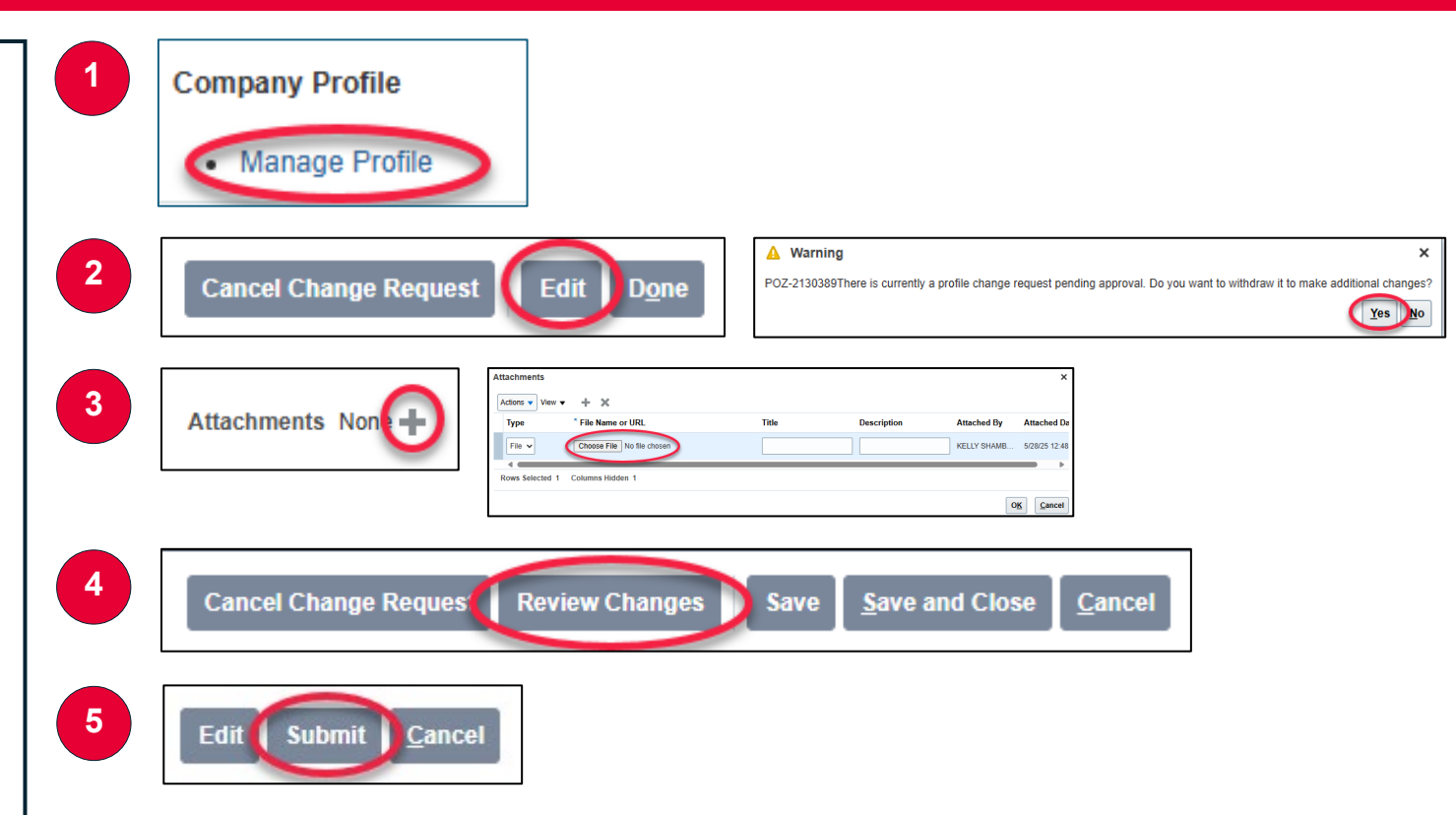